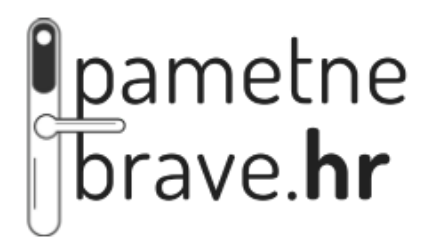

# KORISNIČKI PRIRUČNIK **MODEL**: C10

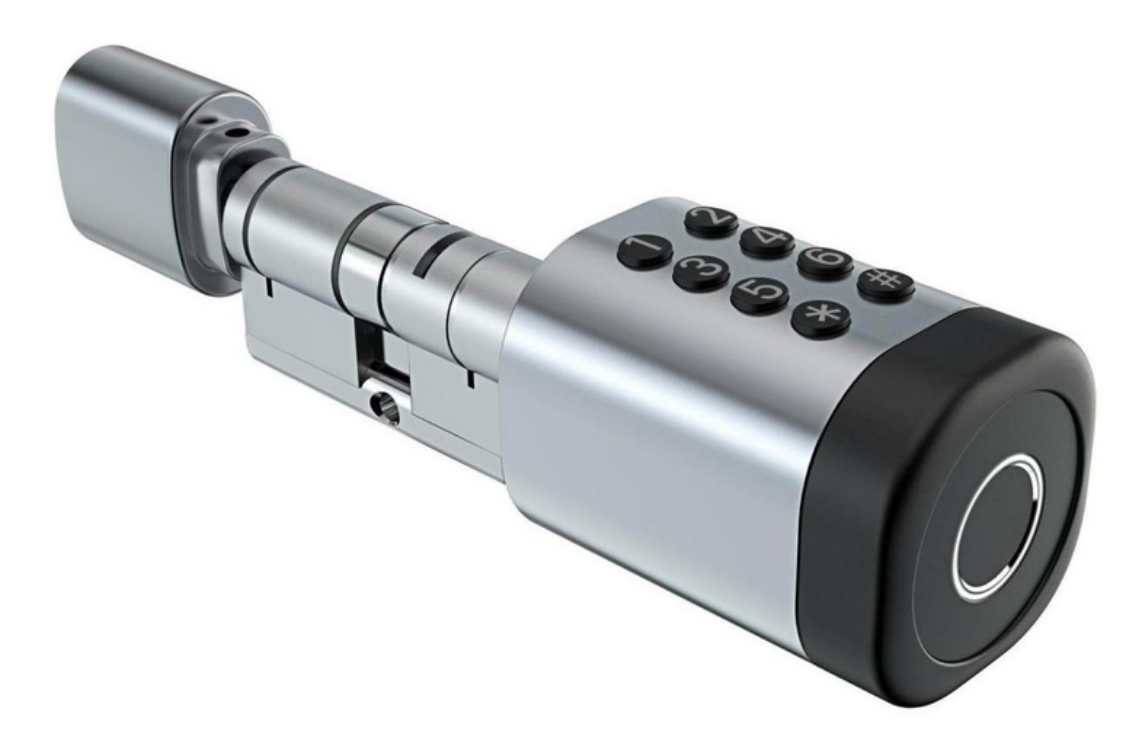

## Važno:

- 1. Fizički ključ ostavite negdje vani u slučaju nužde
- 2. Zamijenite ili napunite baterije nakon što se prikaže obavijest o kapacitetu baterija.
- 3. Pročitajte ovaj priručnik prije instalacije i čuvajte ga za buduće nejasnoće

## **1. Osnovno**

1.1.Prilagodite cilindar tako da savršeno odgovara vašim vratima.

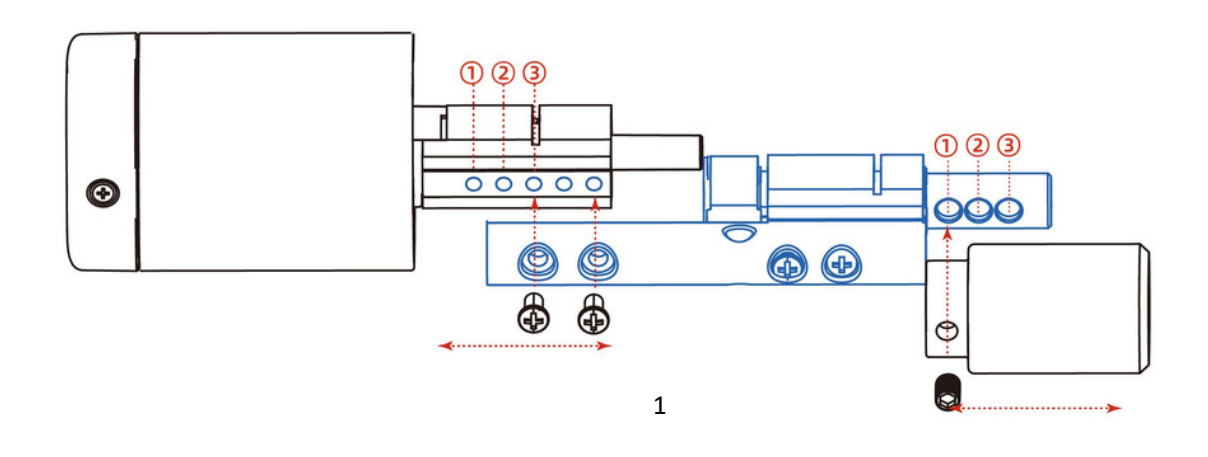

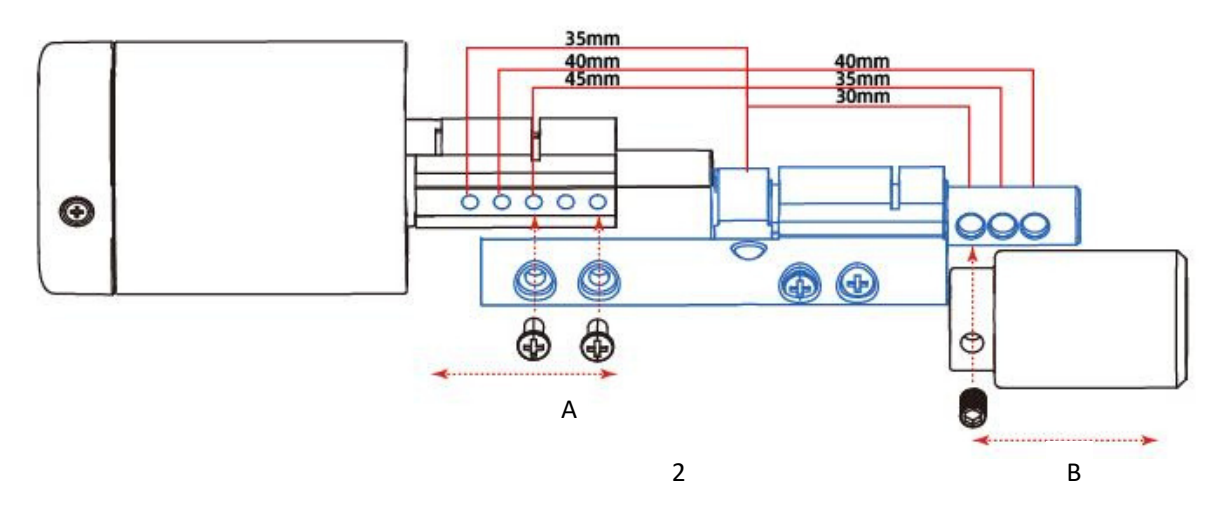

1kao što je prikazano na slici **1**, prednja i stražnja ploča imaju tri rupe za podešavanje duljine cilindra brave kako bi odgovarala različitim debljinama vrata

2kao što je prikazano na slici **2**, Odaberite rupe za cilindre prema specifičnoj debljini vrata

A:Ukupna debljina (udaljenost od centra rupe cilindra do prednje ploče)

B:Ukupna debljina (udaljenost od centra rupe cilindra do stražnje ploče)

| Α    | Duljina vanjskog cilindra | В    | Duljina unutarnjeg cilindra |
|------|---------------------------|------|-----------------------------|
| 35mm | 1                         | 30mm | 1)                          |
| 40mm | 2                         | 35mm | 2                           |
| 45mm | 3                         | 40mm | 3                           |

# Appendix

brave.**hr** 

# **1.2. Sadržaj paketa**

Provjerite sljedeći crtež kako biste provjerili sadrži li paket sve dijelove

| br | Naziv         | kol | br | Naziv         | kol |
|----|---------------|-----|----|---------------|-----|
| 1  | Prednji dio   | 1   | 5  | M5*50mm Vijak | 1   |
| 2  | Stražnji dio  | 1   | 6  | M5*70mm Vijak | 1   |
| 3  | Kartica       | 3   | 7  | 2.0mm Odvijač | 1   |
| 4  | Fizički ključ | 2   | 8  | 2.5mm Odvijač | 1   |

#### **1.3. Specifikacije**

| Model                  | C10/C10B                                                                                        | Primjenjiva<br>vrata  | PVC, aluminijska, metalna,<br>drvena       |
|------------------------|-------------------------------------------------------------------------------------------------|-----------------------|--------------------------------------------|
| Materijal              | Aluminijska legura                                                                              | Radni napon           | 6V/2x CR 123                               |
| Težina                 | 0,5KG                                                                                           | Debljina vrata        | 35-65mm                                    |
| Način<br>otključavanja | Bluetooth<br>Otisak prsta (opcija)<br>Lozinka<br>Kartica<br>Mehanički ključ<br>Gateway (opcija) | Kapacitet<br>podataka | Otisak prsta:200<br>PIN:150<br>Kartica:200 |
| Boja                   | Srebrna<br>Crna                                                                                 | Radna<br>temperatura  | -10°C-55°C                                 |
| Alarm niske<br>snage   | Manje od 4,8 V                                                                                  | Radna<br>vlažnost     | 0-9 5%                                     |

## 1.4. Resetiranje na tvorničke postavke

Na unutarnjoj glavi cilindra pritisnite "Reset" gumb (na slici) te držite **5** sekundi, nakon toga se javlja glasovni indikator nakon kojem morate utipkati sljedeću šifru na tipkovnici: " \*\*\***#**". Nakon uspješnog unosa šifre uređaj je resetiran.

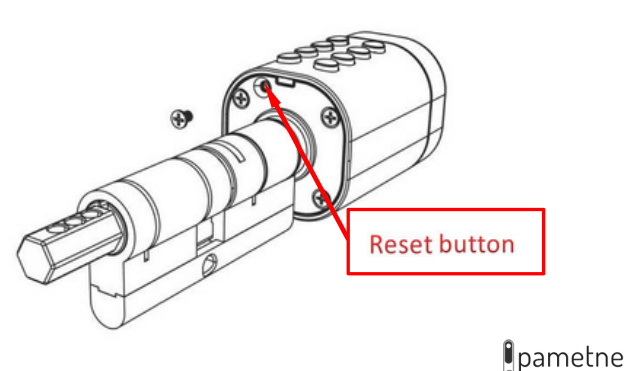

# 2. Instalacija

#### 2.2. Dijagram instalacije

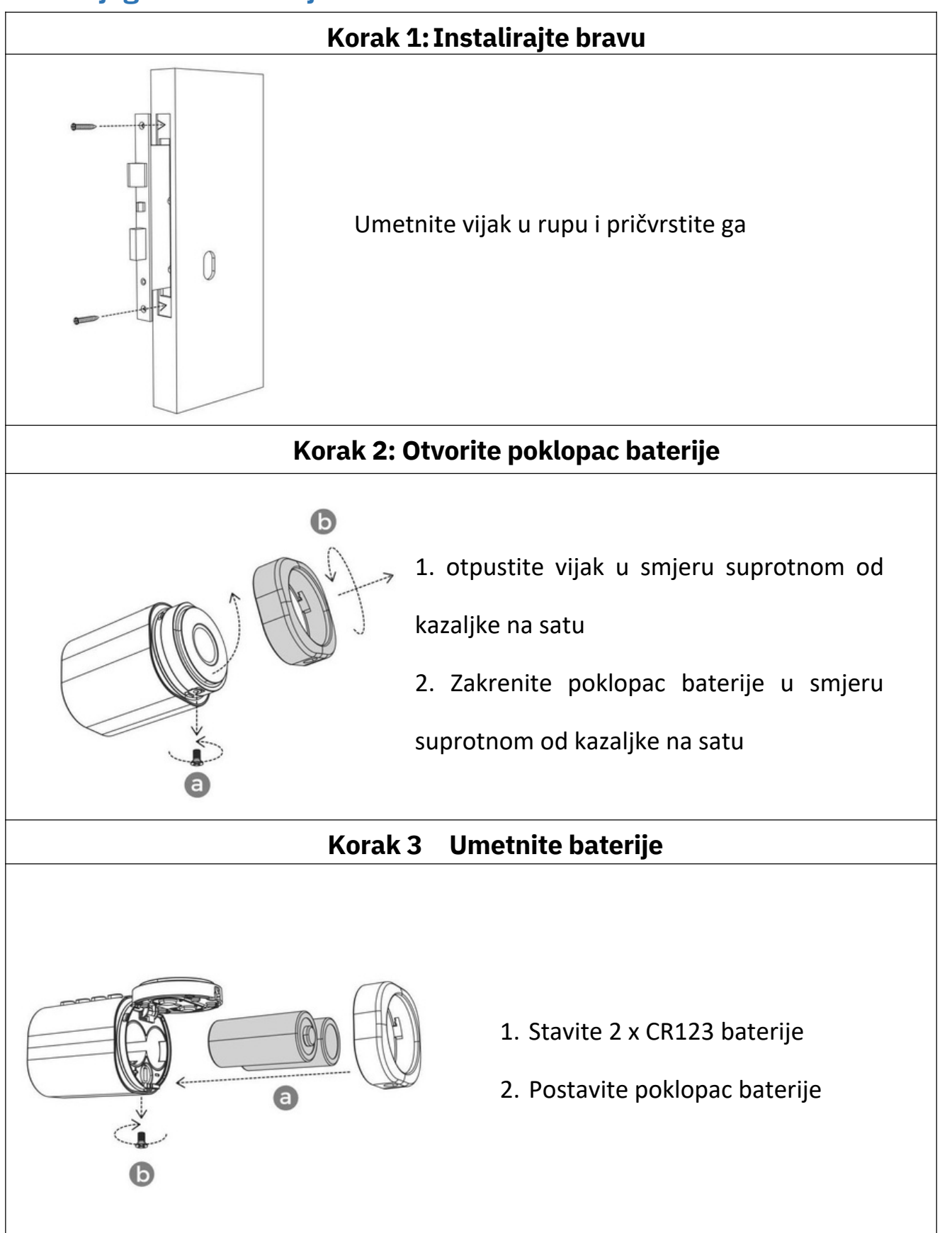

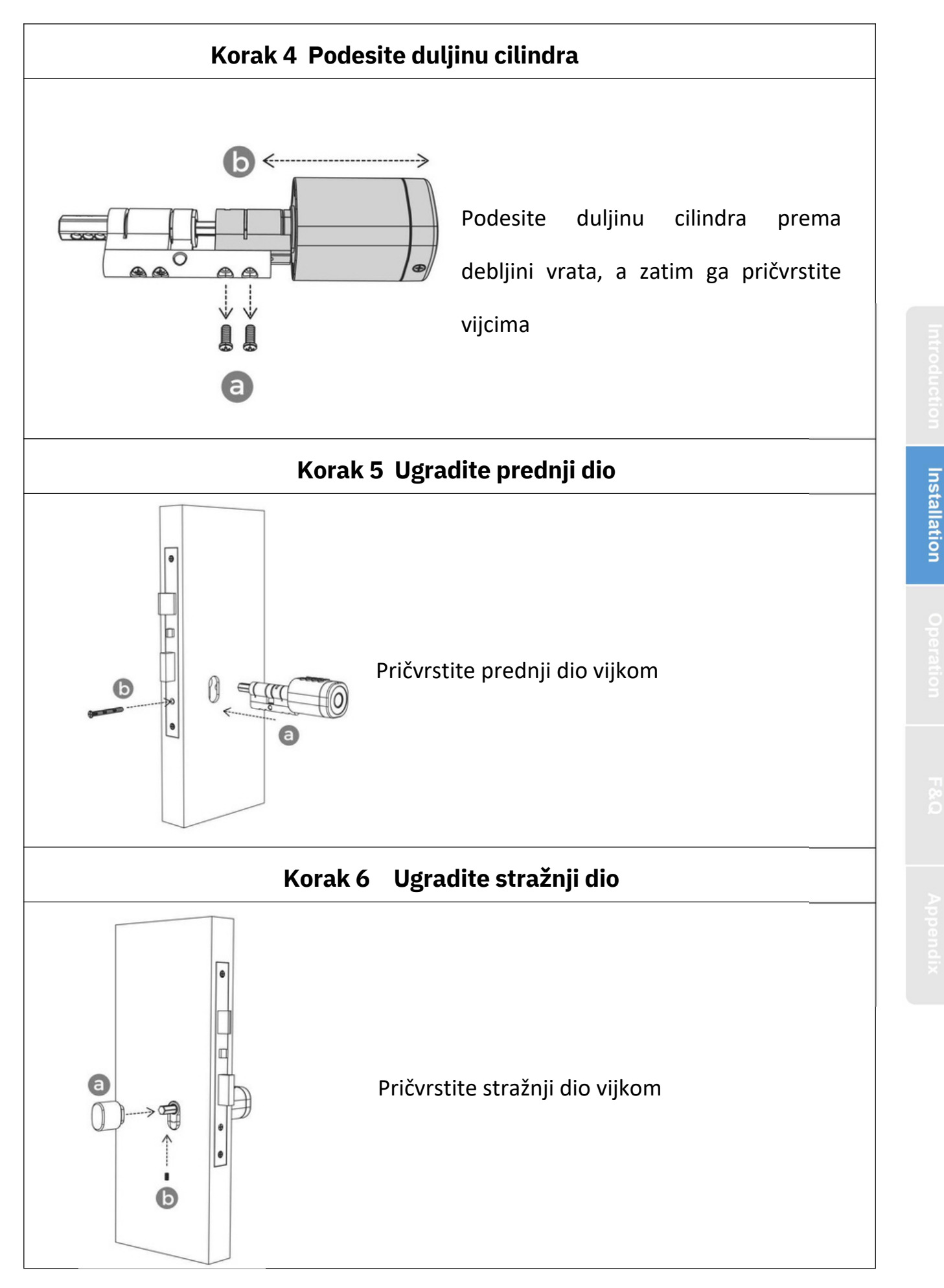

## 3.Instalacija aplikacije

#### 3.1.Registration

Softver (iOS verzija) može se preuzeti iz trgovine aplikacija, a verzija za Android može se preuzeti iz trgovine aplikacija Google Play, Yingyongbao, Baidu, Ali, 360, Huawei i Xiaomi.

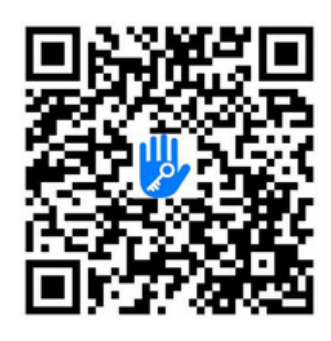

#### 3.2. Povezivanje cilindra s pametnim telefon

1) Preuzmite i instalirajte "TTLock" aplikaciju na svom pametnom telefonu

2) Otvorite TTLock aplikaciju te registrirajte novi račun (account) putem emaila ili broja mobitela. U

slučaju da već imate račun samo se prijavite sa svojim login podacima.

3) Pritisnite neku tipku na tipkovnici cilindra te pristisnite "+ ADD LOCK" u aplikaciji

4) Sve pametne brave I cilindri u blizini će se pojaviti u aplikaciji, pritisnite "+"

5) Preimenuite naziv cilindra ako želite

6) Cilindar bi trebao biti uspješno povezan s aplikacijom

|                                                   | Login            | Registe |
|---------------------------------------------------|------------------|---------|
| Phone Email<br>Country/Region American Samoa+1684 | ""               |         |
| Letter your Phone number                          | 18520265893      | 0       |
| Password between 6-20 chars                       | ę                |         |
| Confirm Password                                  | ,                |         |
| Verification Code Get Code                        | Login            |         |
|                                                   | Forgot Password? |         |
| Register                                          |                  |         |

TTlock korisnik se može registrirati preko broja mobitela ili emaila. Morate unesti dobar pozivni broj: npr. +385... Verifikacijski kod će vam stići na SMS ili email. Unesite verifikacijski kod kako bi registracija bila uspješna.

#### 3.3. Dodavanje cilindra u aplikaciji

TTLock podržava više modela cilindara i brava. Cilindar se mora dodati tako da se u aplikaciji otvori mode "ADD". Pri dodavnju cilindra u aplikaciju, morate prvo pritisnuti neku tipku na tipkovnici kako bi ga "probudili" I onda će aplikacija prepoznati cilindar u blizini. Pritisnite "ADD" kako bi povezali cilindar s aplikacijom.

| E TTLock F        | osi4s ≠ ant ≠ ==<br>← Choose Lock Type                                                                                                    | $\leftarrow$ Nearby Locks O | ← Add Lock |
|-------------------|----------------------------------------------------------------------------------------------------|-----------------------------|------------|
|                   | Allocks                                                                                                    | BL01_63230b +               |            |
|                   |                                                                                                    | G \$202C_f4324e             |            |
|                   | Door Lock > 👌 Padlock >                                                                                                    |                             | Lock Name  |
| (+)               | () Safe Lock > ○ No Cylinder >                                                                                                    |                             | H50        |
| Press to Add Lock | S Parking → Bicycle → Lock → Bicycle → Bicycle → Bic |                             |            |
|                   | Remote >                                                                                                    |                             |            |

5

### 3.4. Upravljanje korisnicima

#### 3.4.1. Bluetooth upravljanje

Kako bi testirali komunikaciju između aplikacije i cilindra pritisnite sljedeću ikonu otključali . (budite unutar 5 metara od cilindra s mobitelom)

#### 3.4.2. Postavljanje šifre

Također, šiframa se isto može otključati ovaj cilindar. Nakon točnog unosa šifre pritisnite znak # kako bi potvrdili šifru. Nakon toga točnog unosa šifre I potvrde s znakom #, cilindar je otključan. Šifre mogu biti trajne (permanent), privremene (time-limited), jednokratne (single), sigurnosna (erase), ponavljajuća (recurring) i prilagođena (custom). Šifre možete podijeliti s drugima putem SMSa, Emaila,Messengera, WhatsAppa)

|                                    | ← Generate Passcode                                                                                                    | ← Generate Passcode                                                                                              | 🤶 Generate Passcode                    |
|------------------------------------|----------------------------------------------------------------------------------------------------|----------------------------------------------------------------------------------------------------|----------------------------------------|
| 6314                               | anent Timed One-time Erase Custom Recu                                                                                                    | nent Timed One-time Erase Custom Recu                                                                            | anent Timed One-time Erase Custom Recu |
|                                    | Permanent         Image: Comparison of Comparison of C | Perganaat<br>4 - 9 Digits in length<br>Nam<br>- 9 Digits in length<br>1<br>1<br>Voo<br>Base<br>Cancel<br>OK<br>0 | Succeeded. The passcode is<br>25097    |
| Send elkey                         | You can Configure the Customized Passocode via<br>Bluetooth or Remotely via a Cateway.                                                                                                    | Set Pusscode                                                                                                    | Complete                               |
| IC Cards Authorized Records Settin |                                                                                                    | (5) ○ ↓ □ 88 Q マ<br>% 1 2 3 08<br>· 4 5 6 .                                                                      | Share                                  |
|                                    |                                                                                                    | ・<br>・<br>・<br>・<br>・<br>・<br>・<br>・<br>・<br>・<br>・<br>・<br>・<br>・                                               |                                        |

#### 3.4.3. Send e-Key

Klikom na ikonu " 🔁 " možete poslati eKey (eKljuč) drugim korisnicima TTLock aplikacije kako bi im da li pristup vašoj bravi ili cilindru.

|           | -            |            |                 | $\leftarrow$ Send eKey $\leftarrow$ Authorized Admin |  |
|-----------|--------------|------------|-----------------|------------------------------------------------------|--|
| 69        | Generate     | ff.        | Ē               | Timed Permanent One-time Recurring                   |  |
| Send eKey | Passcode     | eKeys      | Passcodes       | Recipient Enter Recipient's Account                  |  |
| Ø         | <b>M</b>     | 5          | 0               | Name Please Enter a Name for this eKey               |  |
| IC Cards  | Fingerprints | Authorized | Records         | Allow Remote Unlocking Create Admin                  |  |
| 蓉         |              |            |                 | Authorized Admin                                     |  |
| Settings  |              |            | Send Admin List |                                                      |  |

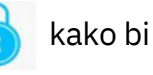

#### 3.4.4. Dodavanje kartica

Cilindar podržava otključavanje putem IC kartica. IC kartice ne vrijedi ništa prije nego se poveže s TTLock aplikacijom. Možete odabrati naziv kartice te trajanje kartice, trajno ili određeno vrijeme. Kako bi uspješno povezali IC karticu s cilindrom morate karticu prisloniti na sredinu tipkovnice samog cilindra kako bi se povezalo

| Tour      | ch to Unlock, L     | ong Press to | Lock      | $\leftarrow$ | IC Cards | 1        | $\leftarrow$ | Add IC Card      |                                   |
|-----------|---------------------|--------------|-----------|--------------|----------|----------|--------------|------------------|-----------------------------------|
| 6         | Concepto            | 释            | E.        |              | Clear IO | Cards    | Name         | A                | NIL                               |
| Send eKey | Passcode            | eKeys        | Passcodes |              | Add IC   | Card     | Permanent    |                  | 311/2                             |
| IC Cards  | Authorized<br>Admin | Records      | Settings  |              | Upload   | IC Cards | Start Time   | 2020-03-06 10:18 |                                   |
|           |                     |              |           |              | _        |          | End Time     | 2020-03-06 10:18 | Connecting with Lock. Please wait |
|           |                     |              |           |              |          |          | _            |                  |                                   |

#### 3.4.5. Dodavanje otiska

Kako bi koristili otisak prsta kao ključ naprije ga morate spremiti. Spremanje otiska morate napraviti putem uz pomoć TTLock aplikacije i samog cilindra. Trajanje otiska također možete birati te postaviti na trajno ili određeno vrijeme. Kasnije možete mijenjati opcije.

|              | 1000         | 1.000      | 1.000   | ے ۔<br>تاریخ     | onerprinte :             | $\leftarrow$ | Add Fingerprint  |       |
|--------------|--------------|------------|---------|------------------|--------------------------|--------------|------------------|-------|
| Corvel alkan | Generate     | SF.        |         |                  | ngerprints :             | Name         | Ali              |       |
| Send ener    | Passcode     | O          | A       | 2070.01.13 15:08 | S Poil Clear Fingerprint | Permanent    |                  |       |
| IC Cards     | Fingerprints | Authorized | Records |                  | Add Fingerprint          | Start Time   | 2020-03-06 09:37 | 0     |
| ö            |              |            |         |                  | Upload Fingerprints      | End Time     | 2020-03-06 09:37 |       |
| Settings     |              |            |         |                  | -                        |              | Next             | Start |

#### 3.4.6. Upavljanje e-Key

Klikom na gumb " 🚏 administrator može brisati, resetirati ili prilagoditi svaki eKey.

#### 3.4.7. Passcode management

Klikom na gumb " 🗾 " . Možete vidjeti sve aktivne šifre i njihovo trajanje. Šifre možete mijenjati, dodavati, ažurirati te brisati.

#### 3.4.8. Povijest otključavanja

Klikom na gumb " 🕙 " možete vidjeti svu povijest otključavanja cilindra te kojim način je bio otključan.

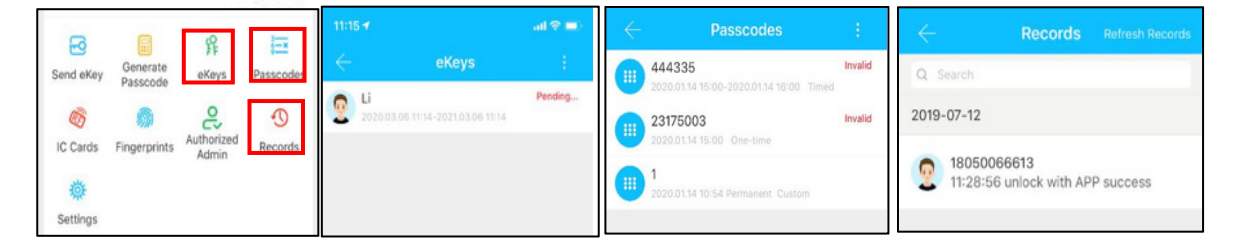

#### 3.5. Upravljanje Gateway-om

TT brava je izravno povezana putem Bluetootha.

Gateway je most između pametnih brava i kućnih WIFI mreža. Putem gatewaya korisnik može daljinski vidjeti i kalibrirati sat za zaključavanje, te pročitati zapis o otključavanju. U međuvremenu, može daljinski brisati i mijenjati lozinku.

#### 3.5.1. Gateway

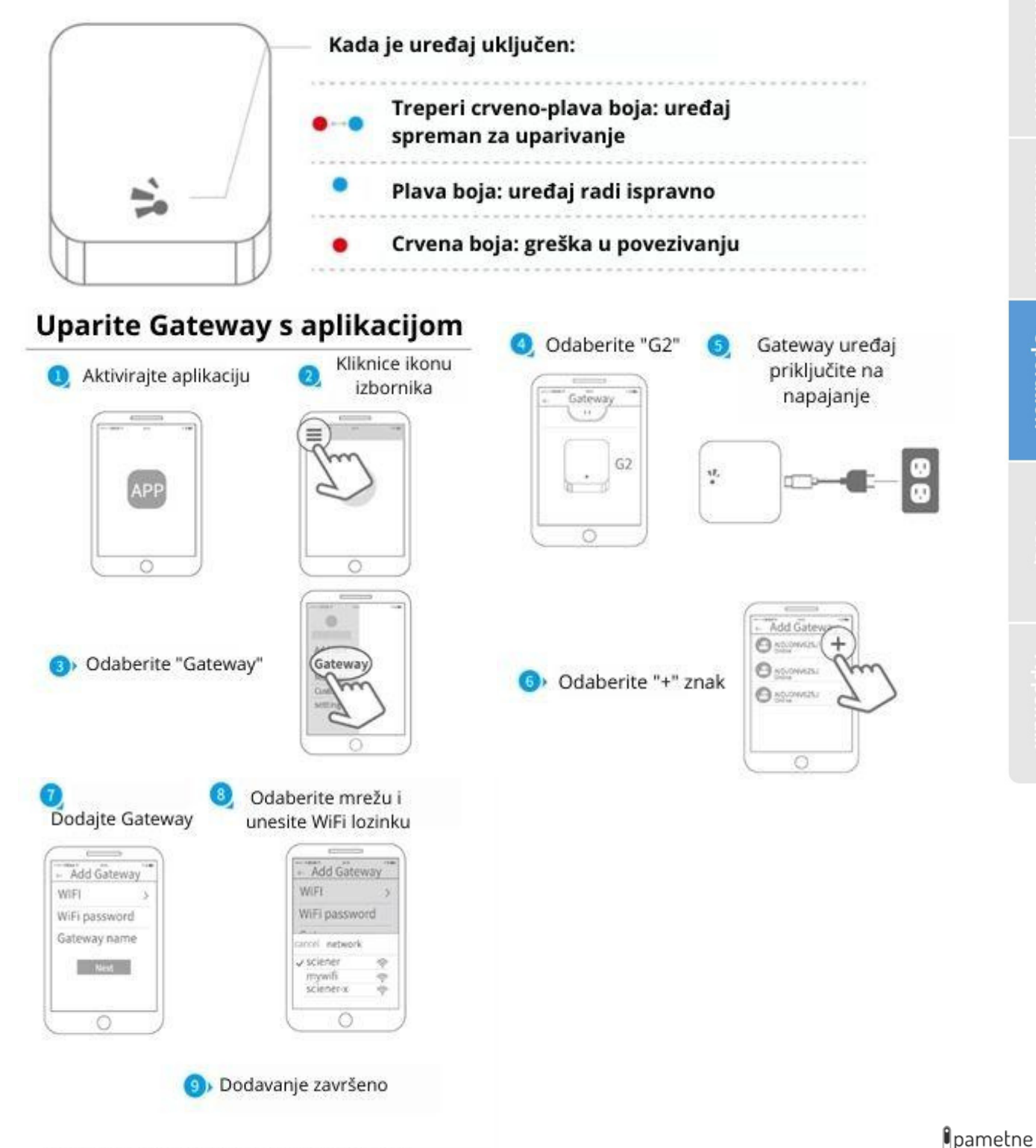

Napomena: ako vrijeme uparivanja istekne, isključite i ponovo uključite Gateway uređaj.

brave.hr

# 4. Odgovori na moguća pitanja

| 1) Kako vidjeti svu povijest otključavanja cilindra?                                                                                         | U "records" unutar glavnog izbornika TTLock aplikacije.                                                                                                    |
|----------------------------------------------------------------------------------------------------|----------------------------------------------------------------------------------------------------|
| 2) Zašto ne mogu otvoriti vrata u "passage" modu                                                                                             | Morate izvršiti provjeru otključavanja na bilo koji<br>način, jer će način prolaska (passage) stupiti na snagu.                                                                                                    |
| <ol> <li>Koja je svrha automatskog zaključavanja</li> </ol>                                                                                  | Možete postaviti koliko se dugo zaključavati nakon<br>otključavanja.                                                                                                    |
| 4) Nakon instalacije dodirnite tipkovnicu<br>koja osjeti dodir, zaslon nema odgovora                                                         | <ul> <li>a) U ovom slučaju, prvo provjerite jesu li pozitivna i<br/>negativna elektroda baterije postavljene naopako,</li> <li>ima li baterija dovoljno snage</li> <li>b) Uklonite stražnju ploču i provjerite je li spojena.</li> <li>c) Da biste uklonili gornju situaciju, morate ukloniti<br/>bravu, provjeriti jesu li žice tijela bravice stisnute i<br/>ponovno spojiti žicu.</li> </ul> |
| 5) Nije moguće registrirati otisak prsta                                                                                                    | Provjerite ima li prstiju prljavštine ili istrošenosti,<br>provjerite ima li na otisku prstiju prljavštine i uljnih<br>mrlja glave itd. Provjerite radi li otisak prsta ispravno<br>(Pritisnite da biste vidjeli postoji li odgovor).                                                                                                    |
| 6) Koji je razlog zašto pametna brava brzo<br>troši energiju?                                                                                | a) Velika potrošnja energije u stanju čekanja<br>b) Kratki spoj                                                                                                    |
| 7) Nema odgovora na pritiskanje kvake na vratima,<br>a unutar vrata se normalno otključava, ali provjera<br>je normalna i motor je normalan. | Možda je smjer trokuta na kvaki pogrešan, provjerite<br>ispravak.                                                                                                    |
| 8 ) Krivo unesena lozinka i sad ne mogu<br>otključati vrata                                                                                  | Ako krivo uneste pin više od 5 puta, tipkovinca se<br>zaključava na 5 min. Svi ostali načini otključavanja rade<br>normalno u tom trenutku.                                                                                                    |

#### **OBAVIJEST O JAMSTVENIM PRAVIMA**

Jamstveni rok je 2 godine (24 mjeseca). Jamstveni rok počinje predajom proizvoda potrošaču ili kurirskoj skužbi ako se radi o dostavi. Za jamstvo (garanciju) mjerodavne su odredbe Zakona o zaštiti potrošača. Međutim, Distributer ne može jamčiti da je roba prikladna za bilo koju specijalnu namjenu koju Kupac želi postići, ukoliko ta namjena nije navedena u uputstvima za uporabu određenog Proizvoda odnosno ukoliko ista ne odgovara namjeni i podacima o proizvodu s kojima je Kupac detaljno upoznat na informativnim stranicama Distributera (www.pametnebrave.hr). Kupac može iskoristiti garancijsku zamjenu u roku od dvije (2) godine po primitku robe, ukoliko je namjenska uporaba nemoguća radi kvara na proizvodu. Dobavljač je ovlašten navedenu pogrešku na kupljenoj robi ispitati u vlastitom laboratoriju ili u slučaju spora predati stručnom servisu na provjeru. U slučaju kada se kvar može pripisati nenamjenskoj uporabi, trošak popravka tereti Kupca. Prilikom ostvarivanja prava na jamstvo, Kupac je dužan, uz neispravnu komponentu/ proizvod priložiti sav potreban pribor koji je zaprimljen s robom, kao i kopiju računa kojom se potvrđuje kupnja. Uz to, Kupac je dužan navesti detaljan opis kvara kako bi se olakšala provjera samoga proizvoda. Reklamacije koje se šalju paketnom distribucijom moraju biti propisno upakirane u kartonsku ambalažu, zaštićene od vlage, kvara i loma. Sve reklamacije nepropisno zapakirane robe ili robe kod koje je došlo do vidljivih mehaničkih oštećenja u transportu neće biti preuzete od strane Dobavljača/Livmark d.o.o. već će proizvod bit vraćen pošiljatelju o njegovom trošku. Jamstvo ne pokriva nedostatke, oštećenja i kvarove nastale nestručnim i nepravilnim rukovanjem. U nepravilno rukovanje su uključeni i propusti poput spajanja uređaja na izvore energije koji nisu propisani uputstvom za uporabu korištenje uređaja u nepredviđenim uvjetima i prostorima te nasilno rukovođenje. Pravo na ostvarivanje jamstva Kupac gubi i u slučaju neovlaštenog popravljanja uređaja, te isto tako popravka od strane treće neovlaštene osobe. Jamstvo ne vrijedi ako je kvar ili oštećenje uzrokovano:

- transportom nakon isporuke,
- nepravilnom montažom
- nestručnim ili nasilnim rukovanjem,
- neprimjerenom radnom okolinom,
- neispravnim električnim instalacijama, prenaponom ili strujnim udarom, višom silom (potres, poplava, udar groma),
- zbog ishabanosti samog artikla (vidljiva oštećenja od mogućih udaraca, ispadanja itd.),
- ako su skinute naljepnice s artikla (serijski broj, uputa o ugradnji, korištenju itd.)
- ako su vršene izmjene na artiklu tj. stavljane zamjenske komponente na proizvod i on je promijenio izgled,
- ugradnjom ili montažom komponente od strane neovlaštene osobe.

Potrošač/kupac jamstveni zahtjev mora predati Prodavatelju za daljnju obradu distributeru, koji je ujedno jedini ovlašteni servis: Naziv: Livmark d.o.o. Adresa: 40 000 Čakovec, Športska ul. 6A Telefon: 040/314-877 E-mail adresa: info@livmark.hr

Prodavatelj je pri podnošenju prigovora o kakvoći obvezan sastaviti zapisnik i njegovu kopiju bez odgađanja predati potrošaču/kupcu.

Jamstvo vrijedi isključivo uz predočenje originalnog računa!